1. 目的

この設定は、南城市公式 LINE を利用して佐敷中学校から保護者向けにお知らせを発信することを目的に、予め保護者に設定登録を行って頂く作業になります。

事前に保護者に設定登録を行って頂くよう周知をお願いします。

2. 設定手順

(1) 南城市公式 LINE 上で通知設定画面を開くには、QR コード読取と、キーワード入力の2通り の方法がありますので、いずれかの方法で通知設定画面を開いてください。

①下記 QR コードをカメラで読み取り、

「通知設定を行う」をタップします。

※南城市公式 LINE を友だち登録されてな い方は、下記 QR コードを読み取った際に友 だち登録の画面に進みますので、登録後、再 度 QR コードを読み取ってください。

②南城市公式 LINE のトーク画面上で「佐敷 中学校通知設定」と入力します。

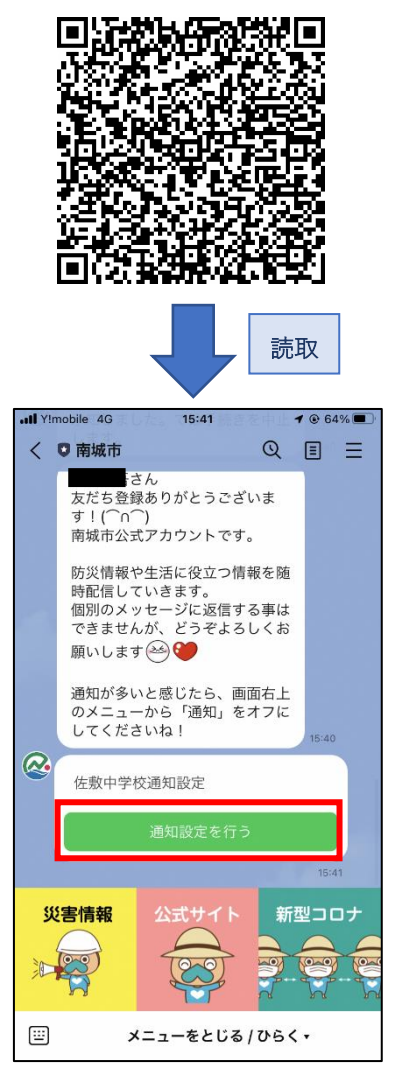

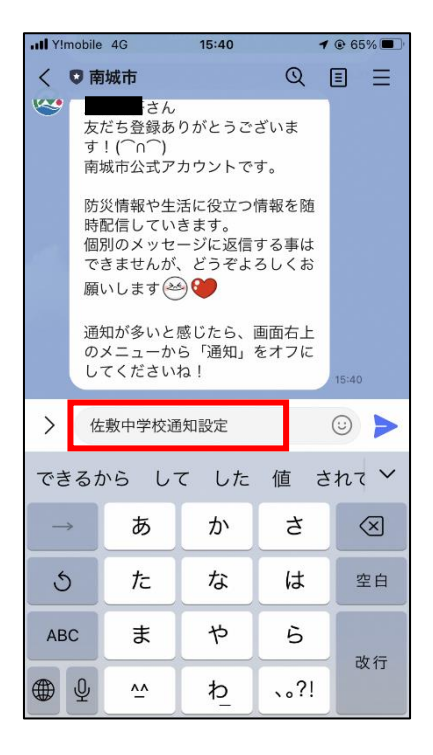

(2)通知設定開始のメッセージが開きます ので、「はい」を押してください。

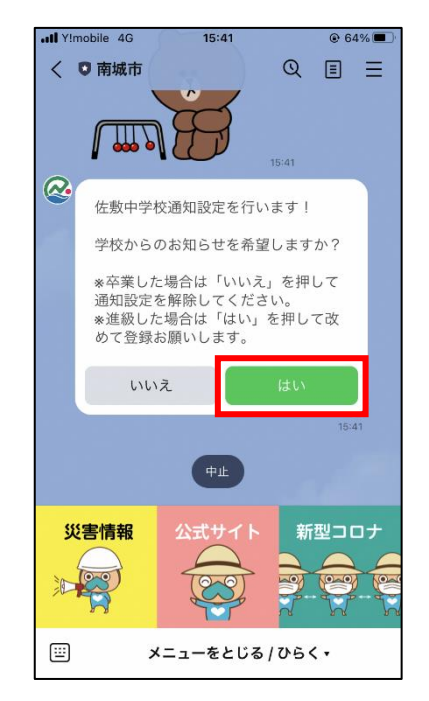

(4)お子さまの学年を選択して、「確定」を 押してください。(学校内に兄弟がいる場 合は、複数選択してください。)

| II Y!mobile 4G 16:30                               | 3% |
|----------------------------------------------------|----|
| <1 ♥ 南城市 ① [■] <sup>●</sup>                        | Ξ  |
| 辿ればたで所除してくたさい。<br>※進級した場合は「はい」を押して改<br>めて登録お願いします。 |    |
| GovTech Express<br>p4.govtech-express.com          | ×  |
| 絞り込み                                               |    |
| 1年生                                                |    |
| 2年生                                                |    |
| 3年生                                                |    |
|                                                    |    |
| 確定                                                 |    |
| 確定                                                 |    |
| 確定                                                 |    |
| 確定                                                 |    |
| 確定                                                 |    |
| 確定                                                 |    |
| 確定                                                 |    |
| 確定                                                 |    |

(3)学年に関する質問メッセージが開きますの で、「選択」を押してください。

| ◀ カメラ | <b>111</b> 4G           | 12:46                      | 5 A A L I             | 64 64               | <b>%</b> |
|-------|-------------------------|----------------------------|-----------------------|---------------------|----------|
| < 0   | 南城市                     |                            | G                     | 2 🗗                 | Ξ        |
|       | 迪和設定<br>*進級した<br>めて登録さ  | を呼哧して、<br>と場合は「は<br>お願いします | 、/こさい。<br>はい」を押<br>す。 | して改                 |          |
|       | 1111                    | え                          | は                     | L1                  |          |
|       |                         |                            |                       | 12:4<br>既読<br>12:45 | 5<br>tu  |
| @     | 学年を教;<br>※学校内に<br>してくだ; | えてください<br>こ兄弟がいる<br>さい。    | い。<br>る場合は複           | 逐選択                 |          |
|       |                         | 選护                         | र                     | 12:4                | 5        |
|       |                         | ФШ (                       | 戻る                    |                     |          |
|       | 書情報                     | 公式サイ                       |                       | 新型⊃0                | לנ<br>גע |
|       | ×                       | くニューをと                     | :じる / ひ               | <b>6</b> < <b>∙</b> |          |

(5)お子さまの名前に関する質問メッセージ が開きますので、キーボードを開いて名前を 入力してください。(学校内に兄弟がいる場合 は、全員入力してください。)

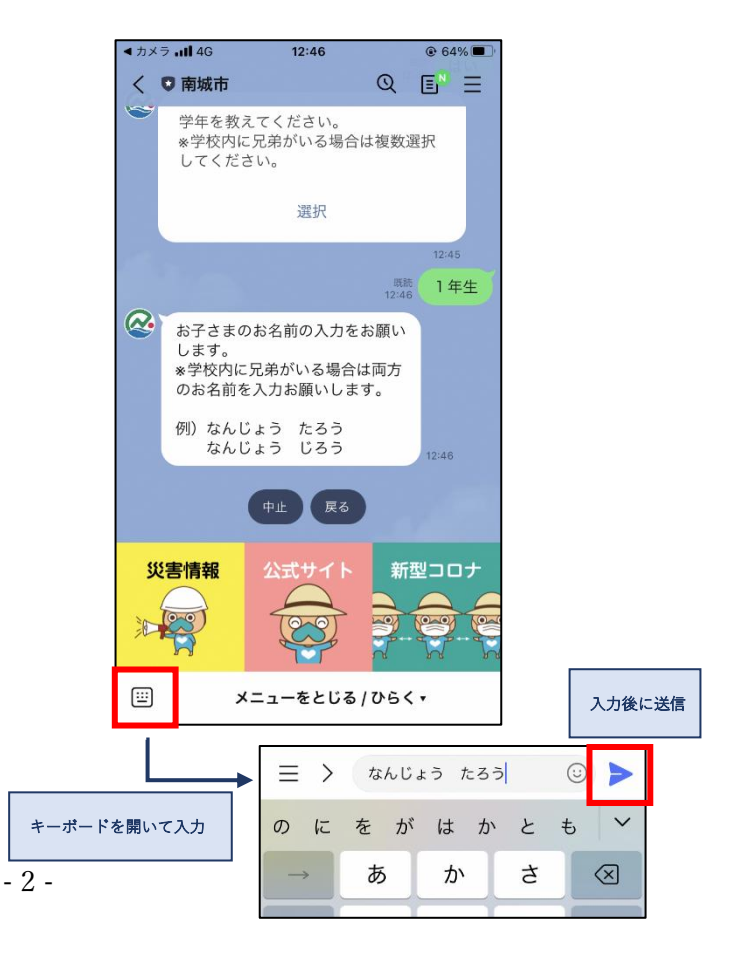

(6) 続柄に関する質問メッセージが開きま すので、該当するものを選択してくださ い。(該当するものがない場合、選択肢の右 端「その他」を選択して、詳細を入力して ください。)

> < カメラ **....!** 4G 12:46 @ 64% Q **E** = く 🖸 南城市 12:45 10.01 学年を教えてください。 ※学校内に兄弟がいる場合は複数選択 してください。 選択 既読 12:46 1年生 お子さまのお名前の入力をお願い します。 ※学校内に兄弟がいる場合は両方 のお名前を入力お願いします。 例)なんじょう たろう なんじょう じろう <sup>既読</sup> なんじょう たろう 全て生徒との続柄を教えてください。 戻る .... メニューをとじる / ひらく・

(7)設定内容の確認メッセージが開きますの で、内容に誤りがない場合は、「登録」ボタン を押してください。

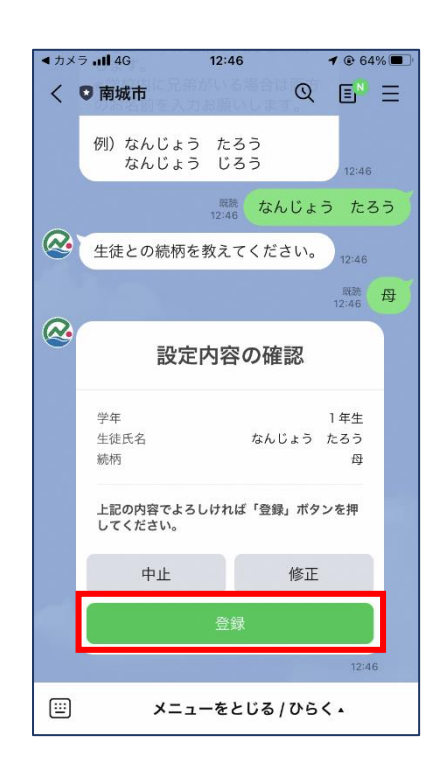

(8)登録完了のメッセージが開きますので、これで設定作業は終了となります。ご協力ありがとうございます。

| ▲ 力メ | <b>∋1 </b> 4G                    | 12:47                                  |             | <b>1</b> 🕑 64% 🔳       |
|------|----------------------------------|----------------------------------------|-------------|------------------------|
| <    | ♥ 南城市                            | 定内容の                                   | Q           | E <sup>n</sup> =       |
|      | 学年<br>生徒氏名<br>続柄                 | ない                                     | しじょう        | 1年生<br>たろう<br>母        |
|      | 上記の内容で<br>してください                 | よろしければ「登<br>。                          | 録」ボタ        | ンを押                    |
|      | 中止                               |                                        | 修正          |                        |
|      |                                  | 登録                                     |             |                        |
|      |                                  |                                        | 1           | 12:46<br>既読<br>2:47 登録 |
| @    | 登録完了し                            | ました!                                   |             |                        |
|      | 【受信を解<br>→再度キー<br>「いいえ」          | 除する場合】<br>ワードを入力<br>を選択してく;            | して<br>どさい。  |                        |
|      | 【クラスが<br>て登録して<br>→再度キー<br>改めて回答 | 進級した場合<br>しまった場合】<br>ワードを入力<br>お願いします。 | ・間違え<br>して、 | 12:47                  |
|      |                                  |                                        |             |                        |